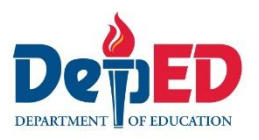

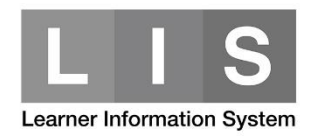

# Creation of ALS-EST Account (For ALS Admin or EPSA)

### Here are the steps:

1. Go to LIS website <u>http://lis.deped.gov.ph/</u> and **login using the ALS-Admin user** account.

| Please sign in                                                                                              |                                                                                   |
|----------------------------------------------------------------------------------------------------|-----------------------------------------------------------------------------------|
| Username                                                                                                    |                                                                                   |
| Password                                                                                                    |                                                                                   |
| Sign in                                                                                                    |                                                                                   |
| Forgot password?                                                                                            |                                                                                   |
| For class advisers, request<br>school system administrate<br>school heads, request Divis<br>reset password. | School Head or designated<br>r to reset password. For<br>sion Planning Officer to |
|                                                                                                    |                                                                                   |

2. Once login, click the Learner Information System link.

| DepEd Apps                                                       |   |
|------------------------------------------------------------------|---|
| Learner Information System                                       |   |
| Enhanced Basic Education Information System                      | • |
| School Building Information System (For CO - EFD Personnel Only) |   |

3. On the Summary Dashboard, click the Education and Skills Training link under type of Facilitator to be created.

*i.e.* Create an ALS-EST school under Partner Facilitator type.

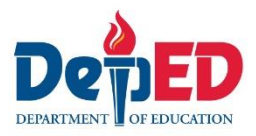

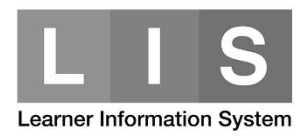

## Status of Updating

| Summary of 2018 Statistical Data            | -           |
|---------------------------------------------|-------------|
| Delivery Mech                               | anism       |
| ALTERNATIVE LEARNING SYSTEM (ALS)           |             |
| DepEd Delivered                             |             |
| 1. Mobile Teachers                          |             |
| 2. District ALS Coordinator (Full-time)     |             |
| 3. District ALS Coordinator (Part-Time)     |             |
| 4. Education and Skills Training            |             |
| DepEd Procured                              |             |
| 1. Literacy Volunteer                       |             |
| 2. Organization (Service Providers)         |             |
| 3. Balik Paaralan para sa Out of School Adu | lt (BP-OSA) |
| 4. Education and Skills Training            |             |
| Partner                                     |             |
| 1. Individual                               |             |
| 2. Organization                             |             |
|                                             |             |

4. Click the Add Facilitator button.

#### Note:

Additional links for DepEd Delivered-EST, Partner-EST and DepEd Procured-EST are now available.

i.e. Click the Partner-EST link.

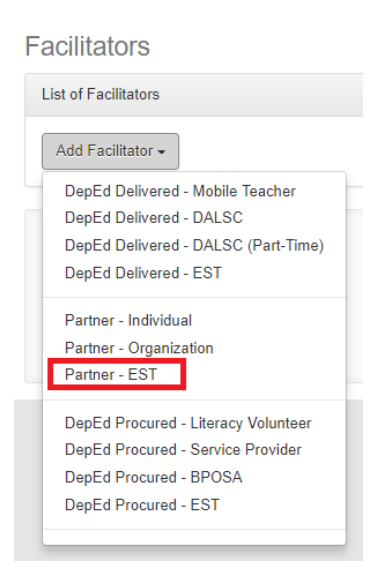

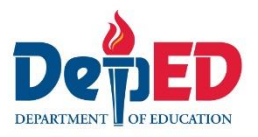

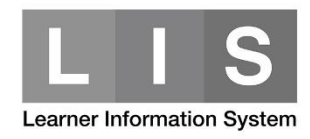

5. Complete all the required fields. Then, click the Confirm button.

| Dashboard / Facilitators / List                 |                                                      |                        |
|-------------------------------------------------|------------------------------------------------------|------------------------|
| Partner - EST                                   |                                                      | Year 2018              |
| One or more fields of this form has been update | ated. Please continue editing for actual submission. |                        |
| Add EST                                         |                                                      | Instructional Managers |
| School *                                        | ۲                                                    | Male Female            |
| Contract                                        |                                                      |                        |
| Reference no *                                  |                                                      |                        |
| Start date *                                    | End date *                                           |                        |
| Jan 🔻 1 🔻 2018 🔻                                | Dec 🔻 31 🔻 2018 🔻                                    |                        |
| Back to list                                    |                                                      | Confirm                |

A message will be received after successfully added a Facilitator type.

| Facilitator added |  |
|-------------------|--|
|                   |  |

### Note:

For schools who are assign as an ALS-EST school, you will see an ALS tab in the Dashboard. Click the ALS tab to start enrolling ALS learners.

| Dashboard | •         |             |                 |           |              |                    |     |                  |         |
|-----------|-----------|-------------|-----------------|-----------|--------------|--------------------|-----|------------------|---------|
|           | Dashboard | Quick Count | List of Classes | Transfers | School Forms | Senior high school | ALS | Data Corrections | Support |